Microsoft Forefront UAG – Publishing Microsoft Sharepoint Server 2010

## Abstract

In this article I will show you how to publish Microsoft Office Sharepoint Server 2010 with Forefront UAG.

## Let's begin

In a previous article published at <u>www.isaserver.org</u> I showed you how to create a portal trunk in Forefront UAG to publish internal applications like Microsoft Exchange, Microsoft CRM and many more. In this article we will use a newly created Forefront UAG portal trunk to publish an internal Microsoft Office Sharepoint Server 2010.

What are the differences publishing a Microsoft Sharepoint Server with Forefront TMG and Microsoft Forefront UAG

Forefront TMG also allows you to publish a Sharepoint Server but Forefront UAG has some capabilities for publishing a Sharepoint Server. In addition to the Forefront TMG capabilities Forefront UAG comes with the following major enhancements:

- Accessing a Sharepoint Server through a portal with different authentication providers
- Forefront UAG application optimizers to control access from the client to the Sharepoint Server through Forefront UAG
- Deeper HTTP and application aware filtering
- Forefront UAG Endpoint access policies
- More granular and deeper session monitoring

To publish a Microsoft Sharepoint Server start the Microsoft Forefront UAG Management Console go to the HTTPS portal trunk created earlier and click Add under in the Applications window to start a wizard which will help you to publish different applications in the Forefront UAG portal.

Select Web – Microsoft Office Sharepoint Portal Server 2010 to publish the internal Sharepoint Server 2010 or a farm of Sharepoint servers.

| Add Ap | plication Wizard               |                   |               | ×      |
|--------|--------------------------------|-------------------|---------------|--------|
|        | Step 1 - Select Application    |                   |               |        |
|        | Select the application you wan | t to publish.     |               |        |
|        | C Built-in services:           |                   |               |        |
|        | Portal                         |                   | •             |        |
|        | • Web:                         |                   |               |        |
|        | Microsoft SharePoint Server 2  | 010               | •             |        |
|        | C Client/server and legacy:    |                   |               |        |
|        | Generic Client Application     |                   | •             |        |
|        | C Browser-embedded:            |                   |               |        |
|        | Generic Browser-Embedded A     | pplication (multi | ple server 🔻  |        |
|        | C Terminal Services (TS)/Rem   | note Desktop Se   | rvices (RDS): |        |
|        | RemoteApp                      |                   | •             |        |
|        |                                |                   |               |        |
|        |                                |                   |               |        |
| Help   | 2                              |                   |               |        |
|        |                                | < Back            | Next >        | Cancel |

Figure 1: Sharepoint publishing wizard

Next, we must specify a name for the new application. In Step 3 it is possible to configure Endpoint policies for the application. Forefront UAG allows you to create Endpoint policies at the port trunk level and at the application level to control access to the portal and the application from external clients. If you are unfamiliar with UAG Endpoint policies leave the settings unchanged.

| Add Application Wizard     |                                           | x |
|----------------------------|-------------------------------------------|---|
| Step 3 - Select Endpoint I | Policies                                  |   |
| Access policy:             | Default Web Application Access            |   |
| Upload policy:             | Default Web Application Upload            |   |
| Download policy:           | Default Web Application Download          |   |
| Restricted zone policy:    | Default Web Application Restricted Zone A |   |
|                            | Edit Endpoint Policies                    |   |
| Help                       |                                           |   |
|                            |                                           |   |
|                            | < Back Next > Cancel                      |   |

Figure 2: UAG endpoint policies

Next click configure an application server. In Step 5 enter the FQDN of the internal Microsoft Sharepoint Server 2010 and the port you would like to use when Forefront UAG should access the internal Sharepoint Server. If you want to restrict access to a specific path you are able to do this in the UAG configuration wizard.

| Add Application Wizard                                                                                               |                                   |                                     | ×        |
|----------------------------------------------------------------------------------------------------|-----------------------------------|-------------------------------------|----------|
| Step 5 - Web Servers                                                                                                 |                                   |                                     |          |
| Address type: ⓒ IP/Host C                                                                                            | Subnet C Re                       | egular expression                   | 1        |
| Addresses: sharepoint.do                                                                                             | main.local                        |                                     |          |
| Paths: /                                                                                                    |                                   |                                     |          |
| HTTP port: 80                                                                                                    | C HTTPS port                      | 443                                 |          |
| Public host name: sharepoint                                                                                         |                                   | .de                                 |          |
| Replace the host header with                                                                                         | n the following                   |                                     |          |
| <ul> <li>To allow access to information prot<br/>Management, publish the Rights Ma<br/>UAG.</li> <li>Help</li> </ul> | ected by Inform<br>anagement Serv | nation Rights<br>vices server via F | orefront |
|                                                                                                    | < Back                            | Next >                              | Cancel   |

Figure 3: Specify internal Sharepoint server

In Step 6 we can use different authentication mechanisms. Because we want to enable SSO (Single Sign On) for users which access the Forefront UAG portal to use the internal Sharepoint Server.

| Add Application Wizard                                                                                                    | × |
|----------------------------------------------------------------------------------------------------|---|
|                                                                                                    |   |
| Step 6 - Authentication                                                                                                    |   |
| Specify how user credentials provided during session login are<br>forwarded to published application servers requiring authentication.                                                         |   |
| Use single sign-on (SSO) to send credentials to published applications.                                                                                                    |   |
| Use SSO                                                                                                    |   |
| Select authentication servers:                                                                                                    |   |
| Add Remove                                                                                                    |   |
| Select client authentication method.<br>For KCD authentication, after completing the wizard, edit the application<br>properties, click the Authentication tab, and configure the KCD settings. |   |
| C 401 request C HTML form 💿 Both                                                                                                    |   |
| Allow rich clients to bypass trunk authentication                                                                                                    |   |
| $\square$ Use Office Forms Based Authentication for Office client applications                                                                                                    |   |
|                                                                                                    |   |
|                                                                                                    |   |
| < Back Next > Cancel                                                                                                    |   |

Figure 4: SSO for Sharepoint

We would like to add a portal and toolbar link, and if you want to open the Sharepoint Server application in a new window it is possible to enable this checkbox.

| Add Application Wizard  |                                        | ×      |
|-------------------------|----------------------------------------|--------|
| Step 7 - Portal Link    |                                        |        |
| Add a portal and toolba | r link                                 |        |
| Portal name:            | harepoint                              |        |
| Folder:                 |                                        |        |
| Application URL:        | https://sharepoint.in <b>ging</b> .de/ |        |
| Icon URL:               | mages/AppIcons/SharePoint2010.gif      |        |
| Short description:      |                                        |        |
| Description:            |                                        |        |
| Open in a new wir       | ndow                                   |        |
|                         |                                        |        |
| P Help                  |                                        |        |
|                         |                                        |        |
|                         | <back next=""></back>                  | Cancel |

Figure 5: Portal name

In Step 8 it is possible to configure the authorization settings to access the application in the portal. If you would like to grant all authenticated users access to the Sharepoint application leave the default setting unchanged. If you want to only grant specific users and user groups access to the Sharepoint application uncheck the checkbox and select the users and usergroups from the previous created repository to grant or deny them access to the Sharepoint application.

| Add /      | Application Wizard                               |                 |                  |        | ×   |
|------------|--------------------------------------------------|-----------------|------------------|--------|-----|
|            | Step 8 - Authorization                           |                 |                  |        |     |
|            | Specify users and groups that can<br>the portal. | view and access | s the applicatio | on via |     |
|            | Users and groups:                                |                 |                  |        |     |
|            | Name                                             | Allow           | View De          | ny     |     |
|            |                                                  |                 |                  |        |     |
|            |                                                  |                 |                  |        |     |
|            |                                                  |                 |                  |        |     |
|            |                                                  |                 |                  |        |     |
|            |                                                  | Add             | Ren              | nove   |     |
|            |                                                  |                 |                  |        |     |
|            |                                                  |                 |                  |        |     |
|            |                                                  |                 |                  |        |     |
| <b>@</b> E | <u>lelp</u>                                      |                 |                  |        |     |
|            |                                                  |                 |                  |        |     |
|            |                                                  | < Back          | Nexts            | 1 0-20 | -al |
|            |                                                  | < DOUN          | NEXC >           |        |     |

Figure 6: UAG authorization

Click Finish.

We must now save the configuration to store the changes to the UAG configuration. Click the floppy symbol to save the configuration. After that we can activate the configuration so that all changes will be effective after a short amount of time. To activate the configuration click the button right from the floppy symbol.

After the application has been created in the portal we are now able to customize the settings of the Sharepoint application. I will only give you some high level steps for application customization.

| 🗟 Microsoft Forefront Unifie | d Access Gateway Management                                          |                                              | _ 8 × |
|------------------------------|----------------------------------------------------------------------|----------------------------------------------|-------|
| File View Admin Messages     | Help                                                                 |                                              |       |
| 🔚 🔇 🔜                        |                                                                      |                                              |       |
| Forefront UAG                | Data                                                                 |                                              |       |
| DirectAccess                 | Portai                                                               |                                              |       |
|                              |                                                                      |                                              |       |
|                              | External Site Name                                                   | Applications                                 |       |
|                              | Specify the name that dients type in the browser to access the site. | Application Name Application Type            |       |
|                              | Public host name: portal generation de Port: 443                     | Portal Portal                                |       |
|                              |                                                                      | OWA     Microsoft Exchange Server            |       |
|                              | External Site Address                                                |                                              |       |
|                              | HTTPS Port: 443                                                      |                                              |       |
|                              |                                                                      |                                              |       |
|                              | IP address: 212 . 212 . 20 . 222 💌                                   |                                              |       |
|                              |                                                                      |                                              |       |
|                              |                                                                      |                                              |       |
|                              |                                                                      | Add Edit Remove                              |       |
|                              |                                                                      | Limit applications to the following subpates |       |
|                              |                                                                      | Linit applications to the following subnets. |       |
|                              |                                                                      | Subnet Address Subnet Mask                   |       |
|                              |                                                                      |                                              |       |
|                              | Initial Internal Application                                         |                                              |       |
|                              | Portal home page: Portal                                             | Add Edit Remove                              |       |
|                              |                                                                      |                                              |       |
|                              | Display home page within portal frame                                |                                              | _     |
|                              | Trunk Configuration                                                  |                                              |       |
|                              | Configure trunk settings: Configure                                  |                                              | -     |
|                              |                                                                      |                                              |       |

Figure 7: UAG portal with Sharepoint application

The Web Settings tab allows you to verify URLs used or to allow WebDAV methods to the published server and many more settings.

| Application Properties (Microsoft Share                                | Point Server 2010)            | ×    |
|------------------------------------------------------------------------|-------------------------------|------|
| Redpoint Policy                                                        | Settings                      | i    |
| Heb Server Security                                                    | Cookie Encryption             |      |
| 😥 Download/Upload 🔰 🔇 Portal                                           | Link & Authorizatio           | n İ  |
| 📃 General 🛛 🎒 Web Servers 🛛 🎒 We                                       | eb Settings 🐰 Authentica      | tion |
| Apply these rules for requests to the publish                          | ned server:                   | Ì    |
| Verify URLs                                                            |                               |      |
| Evaluate without enforcement                                           |                               |      |
| Allow data using WebDAV methods                                        |                               |      |
| Check XML data integrity                                               |                               |      |
| Apply URL character rules                                              |                               |      |
| Use user-dependent variables in URLs                                   |                               |      |
| Allow POST requests without a content                                  | t-type header                 |      |
| Ignore predefined URL list in session time                             | meout calculation             |      |
| Activate restricted zone                                               |                               |      |
|                                                                        |                               |      |
| Specify the authorization key or the source<br>server, and key format. | IP address key to send to the | e    |
| Authorization key:                                                     |                               |      |
| Key format: 💽 Header                                                   | C Parameter                   |      |
| Source IP address key:                                                 |                               |      |
| Key format: 🕜 Header                                                   | C Parameter                   |      |
| C Header                                                               |                               |      |
|                                                                        |                               |      |
|                                                                        |                               |      |
|                                                                        |                               |      |
|                                                                        |                               |      |
| P Help                                                                 | OK Cance                      | el   |

Figure 8: Web settings

The Download / upload tab allows you to control the download of content to the published Sharepoint Server.

| Application Properties (Microsoft                                                                                                    | SharePoint Server 2010)                                                                                              |
|----------------------------------------------------------------------------------------------------|----------------------------------------------------------------------------------------------------|
| <ul> <li>Endpoint</li> <li>Web Server Security</li> <li>General</li> <li>Web Servers</li> <li>Bownload/Upload</li> </ul>                                         | t Policy Settings                                                                                                    |
| Downloads<br>✓ Identify by URL<br>✓ Identify by extension<br>C Exclude © Include<br>Extension list:<br>Unknown content type (required<br>to block by extension): | Uploads  ✓ Identify by URL  Identify by extension  C Exclude  Extension list:  ✓ Identify by size  1024 KB and above |
| Identify by size 1024 KB and above                                                                                                    |                                                                                                    |

Figure 9: Download/upload settings

The Web Server Security tab allows you to activate the smuggling protection feature and the maximum size of the POST request. HRS can be used to block requests if the following conditions apply:

- The method is POST
- The content-type is not listed in the content-type list
- The length is greater than the specified maximum length

This option should be enabled only for servers that are vulnerable to HRS attacks. If this option is enabled when it is not required, applications may not behave as expected.

| Application Properties (M                                                              | icrosoft ShareP                                                                | oint Server 2                                       | 010)                                         |
|----------------------------------------------------------------------------------------|--------------------------------------------------------------------------------|-----------------------------------------------------|----------------------------------------------|
| General Server Sec                                                                     | Endpoint Policy S<br>ervers   🏈 Web<br>  🔇 Portal L<br>urity                   | Settings<br>Settings   &<br>ink   &<br>Settings   B | Authentication<br>Authorization<br>ncryption |
| Specify how the application<br>smuggling, including conte<br>maximum size of a POST re | n is protected aga<br>nt types that are a<br>equest.                           | inst HTTP reque<br>llowed, and the                  | est                                          |
| Activate smuggling p                                                                   | protection                                                                     |                                                     |                                              |
| Content types:                                                                         | application/x-ww<br>multipart/form-da<br>multipart/related<br>application/x-ve | vw-form-urlenco<br>ata<br>meer-urlencode            | ded                                          |
| Maximum size of<br>POST request                                                        | 49152                                                                          |                                                     | bytes                                        |
|                                                                                        |                                                                                |                                                     |                                              |
| P Help                                                                                 |                                                                                | ОК                                                  | Cancel                                       |

Figure 10: Web server security

The Cookie Encryption tab allows you to enable Cookie encryption to hide cookie names and values.

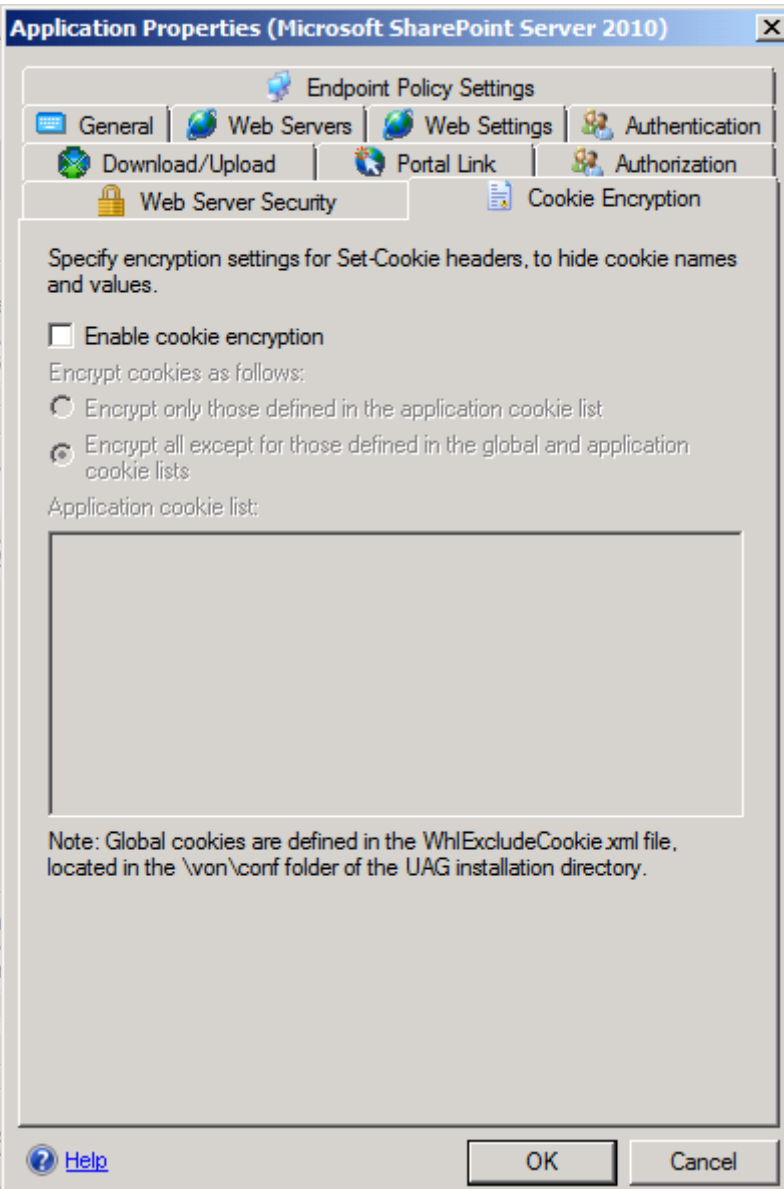

Figure 11: Cookie encryption

At client side

After all settings has been configured you can now test the connection from an external client. Open the portal website. If you visit the website the first time a set of ActiveX controls or Java applets depending on the browser version you use will be installed. These components are called the endpoint detection components which interacts with the Forefront UAG Server for applying Endpoint policies and for local interacting between the Forefront UAG Server and the client.

| (Þ)  | ( )  | é htt | ps://portal. |       | de/uniquesig549910c06dd06019d65 🔎 – 🔒 🗟 🖒 🗙 🎉 Microsoft Forefront Unified 🗴      | ☆ ☆ |
|------|------|-------|--------------|-------|----------------------------------------------------------------------------------|-----|
| File | Edit | View  | Favorites    | Tools | Help                                                                             |     |
|      |      |       |              |       |                                                                                  |     |
|      |      |       |              |       |                                                                                  |     |
|      |      |       |              |       |                                                                                  |     |
|      |      |       |              |       |                                                                                  |     |
|      |      |       |              | 1     | Application and Network Access Portal                                            |     |
|      |      |       |              |       |                                                                                  |     |
|      |      |       |              |       | Checking for device compliance                                                   |     |
|      |      |       |              |       | on coning for a critic compilation                                               |     |
|      |      |       |              |       |                                                                                  |     |
|      |      |       |              |       |                                                                                  |     |
|      |      |       |              |       |                                                                                  |     |
|      |      |       |              |       |                                                                                  |     |
|      |      |       |              |       |                                                                                  |     |
|      |      |       |              |       |                                                                                  |     |
|      |      |       |              |       |                                                                                  |     |
|      |      |       |              | (     | 9 2010 Microsoft Corporation. All rights reserved. <u>Terms and Conditions</u> . |     |
|      |      |       |              |       |                                                                                  |     |
|      |      |       |              |       |                                                                                  |     |
|      |      |       |              |       |                                                                                  |     |
|      |      |       |              |       |                                                                                  |     |

Figure 12: Portal endpoint detection

The user must enter the user name and the password.

| Log On              |                               |  |
|---------------------|-------------------------------|--|
| Log On              |                               |  |
| User name:          | administrator                 |  |
| Password:           | ••••••                        |  |
| Language:           | English (en-US)               |  |
|                     |                               |  |
|                     | Log On                        |  |
| This site is intend | ed for authorized users only. |  |

Figure 13: Logon to the portal

After the user has been authenticated he will get access to the Forefront UAG portal and can now use the published Sharepoint application.

|                                                                        |                                  | × Charles and the second second                    | _                  |                    |
|------------------------------------------------------------------------|----------------------------------|----------------------------------------------------|--------------------|--------------------|
| File Edit View Favorites                                               | Tools Help                       | Wilcrosoft Forefront Unified                       |                    |                    |
| 🔊 Viel Glueck be                                                       | i Sharepoint                     |                                                    |                    |                    |
| Run App                                                                | lication 🕨 🚱 😮 🔁 Activity 📑      |                                                    |                    | 01:59:01 🔂 Log Off |
|                                                                        | Home                             |                                                    | Search application | Sort by: Name 🔻    |
| <ul> <li>Time</li> <li>OWA</li> <li>OWA</li> <li>Sharepoint</li> </ul> | OWA<br>Tribook Web App           | SharePoint<br>Server 2012                          | epoint             |                    |
| Start                                                                  | Contact us   © 2010 Microsoft Co | rooration. All rights reserved. Terms and Conditio | ns.                |                    |

Figure 14: UAG portal accessing Sharepoint

Depending on the Forefront UAG configuration, the Sharepoint website will be opened in the same portal window or in another window.

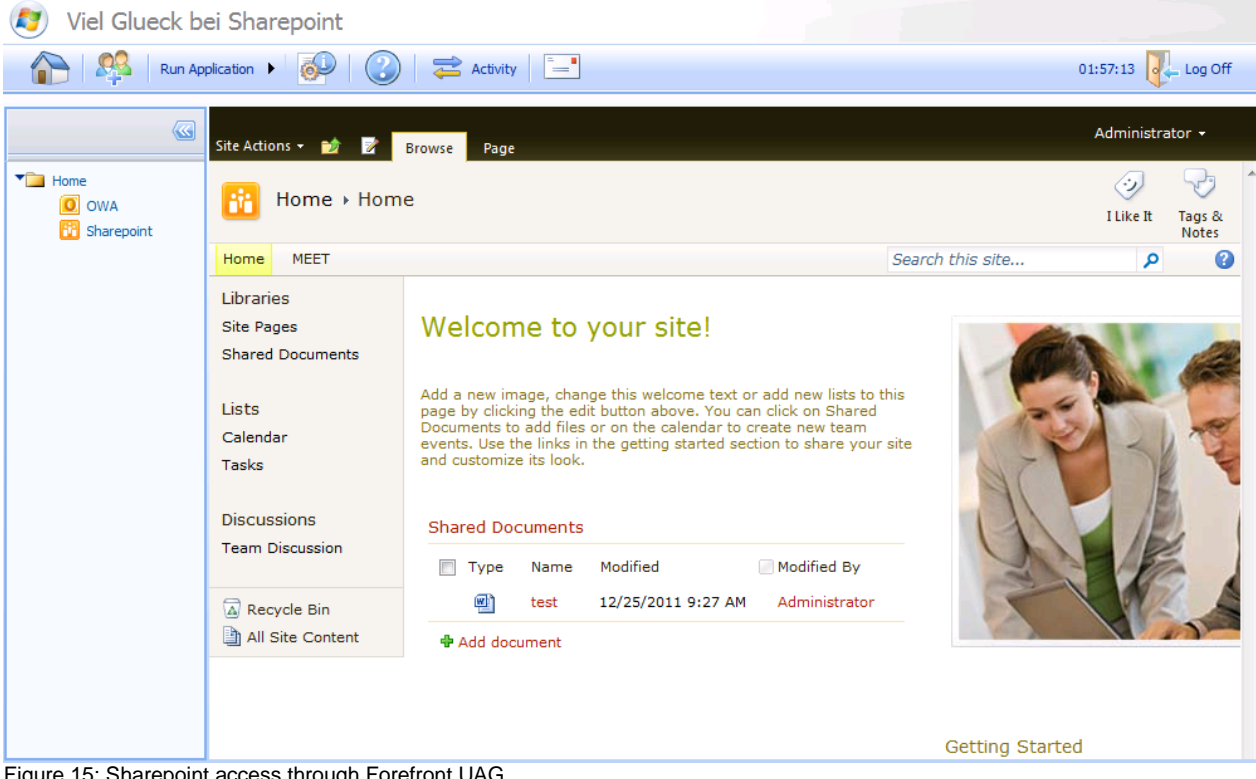

Figure 15: Sharepoint access through Forefront UAG

## Conclusion

In this article we published a Microsoft Office Sharepoint Server 2010 with Microsoft Forefront UAG. As you have seen, publishing a Microsoft Office Sharepoint Server with Forefront UAG provides much more capabilities and customization as to publish a Microsoft Office Sharepoint Server with Microsoft Forefront TMG.

## **Related links**

Microsoft Forefront UAG – Overview of Microsoft Forefront UAG <u>http://www.isaserver.org/tutorials/Microsoft-Forefront-UAG-Overview-Microsoft-Forefront-UAG.html</u> Forefront UAG technical overview <u>http://technet.microsoft.com/en-us/library/ee690443.aspx</u> Sharepoint publishing solution guide <u>http://technet.microsoft.com/en-us/library/dd857299.aspx</u>